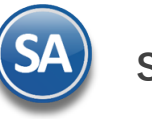

### Guía para la Configuración y Mantenimiento del Programa de Lealtad

### Índice

1. Configuraciones del Programa de Lealtad

#### 1.1 Configuración

- 2. <u>Mantenimiento Programa de Lealtad</u>
  - 2.1 <u>Tipos de Tarjetas</u>
  - 2.2 Registro de Tarjetas
  - 2.3 <u>Registro Productos para Puntos</u>
  - 2.4 Importación masiva de Listas Especiales de Artículos y Productos que generan puntos
- 3. Acumular y Aplicar Descuentos por Puntos en la Emisión de Comprobantes de Ventas
- 4. Canjear Puntos por Productos
- 5. <u>Verificador de Movimientos de Tarjetas</u>

#### 1. CONFIGURACIONES del Programa de Lealtad

#### Entrar a Ventas > Mantenimiento Programa de Lealtad > Configuraciones Programa de Lealtad y Fidelización.

| Configuración      | . O. Ventas                                                                   |                                                      |
|--------------------|-------------------------------------------------------------------------------|------------------------------------------------------|
| : • :<br>Ventas    | <ul> <li>Captura de Fecha de Entrega</li> <li>Pronostico de Ventas</li> </ul> | Mantenimiento Programa de Lealtad                    |
| =                  | Tablero de Gestión                                                            | ipos de tarjetas                                     |
| Cuentas por Cobrar | Notas de Crédito Automáticas                                                  | <ul> <li>Registro de tarjetas</li> </ul>             |
| -                  | Vehículos y Matenimientos                                                     | 👹 Registro Productos para Puntos                     |
| Inventarios        | Control de Vehículos/Mantenimientos                                           | 🕨 💊 Canjear Puntos                                   |
| -                  | Control de Entregas                                                           | Verificador de Movimientos de Tarjeta                |
| Compras            | Control Salida de Caseta                                                      | 👼 Configuraciones Programa de Lealtad y Fidelizacion |
| E                  | Programa de Lealtad y Fidelización                                            |                                                      |
| Cuentas por Pagar  | Mantenimiento Programa de Lealtad                                             | Þ                                                    |
| ATA                | Control de Precios                                                            |                                                      |
| Tasararía          | Listas de Precios                                                             | → _                                                  |

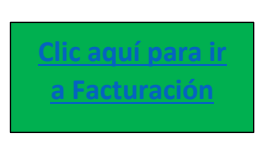

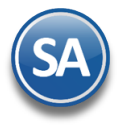

| Identificación de Series y Folios de Comprobantes           |                                           |   |
|-------------------------------------------------------------|-------------------------------------------|---|
| Empresa: 1 V DEM                                            | OSTRACION ECO-HORU PROHIBIDO SU USO COMER |   |
| Sucursal: 1 V Matr                                          | iz                                        |   |
| onfiguración Logotipos Redactar Correo Registro Redactar    | Correo Aviso                              |   |
| Configuración general                                       |                                           | - |
| Activar Programa de Lealtad y Fidelización 🗸                |                                           |   |
| Utilizar formato telefónico para códigos de Tarjetas 🔽      |                                           |   |
| Tipo de Tarjeta Predefinido: 1                              | <ul> <li>Dinero electrónico</li> </ul>    |   |
| Nombre/Divisa: Punto                                        | IS                                        |   |
| Excluir Clientes:                                           |                                           |   |
| Emisión de comprobantes de venta                            |                                           | Ĩ |
| Permitir canje de Puntos por descuentos                     |                                           |   |
| Concepto de Cargo/Abono de CXC: 200                         | <ul> <li>Dinero Eletrónico</li> </ul>     |   |
| Mostrar panel detalle de puntos                             |                                           |   |
| Canjee de productos                                         |                                           |   |
| Maneja control de Puntos 🗹                                  |                                           |   |
| Generar Comprobante 🗹                                       |                                           |   |
| Tipo de Comprobante: 16                                     | <ul> <li>Canjeo de productos</li> </ul>   |   |
| Serie Remisión: CP                                          | <ul> <li>Canjeo de productos</li> </ul>   |   |
| Mantener Serie Fija 🜌                                       |                                           |   |
| Aplicar Impuestos 🗸                                         |                                           |   |
| Inventarios                                                 |                                           |   |
| Configurar productos a nivel Empresa 🗌                      |                                           |   |
| Porcentaje Límite:                                          | 0                                         |   |
| Utilizar Configuracion Serie 🔽                              |                                           |   |
| Cuenta para Salidas de Inventario por Canje de Puntos: 1160 | <ul> <li>Inventario Mercancía</li> </ul>  |   |
| Concepto para Salidas de Inventario por Canje de Puntos: 4  | <ul> <li>Canjeo de producto</li> </ul>    |   |
|                                                             |                                           | - |

La configuración se realiza por Empresa – Sucursal sola una vez o cuando se requiere efectuar cambios en la configuración.

#### 1.1 Pestaña Configuración

#### Configuración general.

Activar programa de Lealtad y Fidelización: Seleccionar si desea activar el Programa de Lealtad y Fidelización.

Utilizar formato telefónico para códigos de tarjetas: Si esta opción esta seleccionada, en la pantalla de registro de tarjetas será obligatorio el uso de 10 dígitos para los códigos de tarjetas. Ejemplo: Código tarjeta 0123456789.

**Tipo de Tarjeta Predefinido:** Seleccionar el tipo de tarjeta predefinido para que se entregue la tarjeta desde la Emisión del Comprobantes. Dar de alta primero la Tarjeta como se indica en la opción 2.1 de esta guía. Ejemplo: 1 Monedero Electrónico.

Nombre/Divisa: Indique el nombre/divisa que se le dará a los Puntos GANA-GANA: (por defecto se utiliza Puntos). Ejemplo: Puntos, Dinero Electrónico. Al cambiar este valor, en las pantallas donde se haga uso del programa de puntos el nuevo nombre de la divisa será mostrado. Ejemplo: Aquí la palabra 'puntos' será sustituida por el nuevo nombre.

| Empresa: Sucursal:    | T/Comp: Serie: | Follow |                    |          |
|-----------------------|----------------|--------|--------------------|----------|
| Tarieta de Puntos: No | 16 MCPT        | ▶ 8    | 26/07/2024  Saldo: | <b>V</b> |
|                       |                |        | 0.00               | puntos   |

Excluir clientes: En caso de que se requiera bloquear el uso del programa de puntos para clientes en específico, aquí se indica.

#### Emisión de comprobantes de ventas.

Permitir canje de Puntos por descuentos: Si esta casilla está activa, se habilitará el uso de puntos como forma de pago 'dinero electrónico' en la pantalla de emisión de venta.

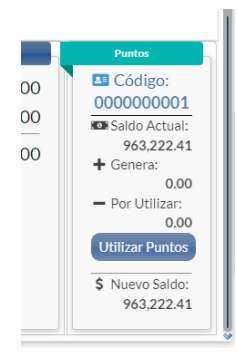

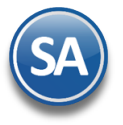

## Programa de Lealtad

**Concepto de Cargo/Abono de CXC:** Indica el concepto por el que se aplicará el pago aplicado en el punto anterior, por defecto es dinero electrónico.

Mostrar panel detalle de puntos: Si esta opción está seleccionada el panel del punto 1, no será mostrado en la pantalla de emisión de venta.

#### Canjee de productos.

Maneja control de puntos: Si esta opción está seleccionada se permitirá la opción de realizar canjes por productos.

**Generar comprobante:** Si esta opción está activa al momento de realizar un canje se generará un comprobante de ventas (no fiscal / comprobante interno). Si no está seleccionado al generar un canje solo se realizará un movimiento de inventario y no genera ningún tipo de comprobante. Seleccionar esta opción habilitará los campos 'Tipo de comprobante' y 'Serie Remisión'.

Tipo de comprobante: Tipo de comprobante por defecto que será utilizado para aplicar canjes.

Serie remisión: Serie por defecto que será utilizada para aplicar canjes.

Manejar serie fija: Activar está opción para bloquear los campos 'Serie' y 'Tipo de comprobante' en la pantalla de canjes de productos para no permitir al usuario cambiarlos.

**Aplicar impuestos:** Si esta opción está activada se aplicaran los impuestos correspondientes a los productos al momento de realizar un canje de producto.

#### Inventarios.

**Configurar productos a nivel Empresa:** Si esta opción está seleccionada cuando se de alta a productos canjeables o que acumulan puntos se aplicaran a todas las sucursales pertenecientes a la empresa.

Porcentaje límite: Este es el porcentaje límite permitido aplicable al momento de dar de alta productos que acumulan puntos. Utilizar configuración serie: Si esta opción esta seleccionada al momento de realizar un canje de productos se utilizaran la cuenta y los conceptos de salida configurados en la serie.

Cuenta para Salidas de Inventario por Canje de Puntos: Seleccione cuenta de inventario de donde se dará salida. Concepto para Salidas de Inventario por Canje de Puntos: Seleccione concepto de salida de inventario, con el cual se dará salida.

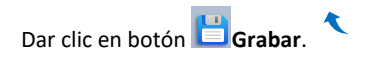

#### 2. MANTENIMIENTO PROGRAMA DEL LEALTAD

#### 2.1 TIPOS DE TARJETAS

Entrar a Ventas > Mantenimiento Programa de Lealtad > Tipos de tarjetas.

| • Ventas                                           |                                                      |
|----------------------------------------------------|------------------------------------------------------|
| Tablero de Gestión<br>Notas de Crédito Automáticas | , Mantenimiento Programa de Lealtad                  |
| Vehículos y Matenimientos                          | Tipos de tarjetas                                    |
| Control de Vehículos/Mantenimientos                | 🗾 🧱 Registro de tarjetas                             |
| Control de Entregas                                | Registro Productos para Puntos                       |
| Control Salida de Caseta                           | 🕨 💊 Canjear Puntos                                   |
| Programa de Lealtad y Fidelización                 | Verificador de Movimientos de Tarjeta                |
| Mantenimiento Programa de Lealtad                  | , Configuraciones Programa de Lealtad y Fidelizacion |
| Control de Precios                                 |                                                      |

En esta opción se definen los Tipos de Tarjeta, los parámetros para acumular puntos, la vigencia de las mismas y opción para autorrenovar todas las tarjetas de clientes de este Tipo.

| lentificación del Tipo de Tarjeta |                      |                         |                     |             |
|-----------------------------------|----------------------|-------------------------|---------------------|-------------|
| Empresa: 1 V DEMOSTRA             |                      |                         |                     |             |
| Clave: 1 Nombre: Di               | ero electrónico      |                         |                     |             |
| arametros para acumular puntos    |                      |                         |                     |             |
| Opcion 1                          |                      |                         |                     |             |
| Porcentaje sobre Compra:          | 0                    |                         |                     |             |
| Puntos por unidad de Moneda:      | 0.05                 |                         |                     |             |
|                                   |                      |                         |                     |             |
| _ Opcion 2                        |                      |                         |                     |             |
| Categoria                         |                      | Lista especial          |                     |             |
|                                   |                      |                         |                     |             |
| Categoria Porcentaj Puntos P      |                      | Lista Especial PTP      | Porcentaj Puntos P  |             |
| 1                                 |                      |                         |                     |             |
|                                   |                      |                         |                     |             |
|                                   |                      |                         |                     |             |
|                                   |                      |                         |                     |             |
|                                   |                      |                         |                     |             |
|                                   |                      |                         |                     |             |
|                                   |                      |                         |                     |             |
| igencia de Puntos                 |                      |                         |                     |             |
| Vence Por Mes                     | Vence Por Fecha      |                         |                     |             |
| Meses De Vigencia: 0              | Fecha de Vencimiento | 31/12/2024 🗰 Fecha de A | wiso 30/11/2024 🧰 🗸 | Autorenovar |
|                                   |                      |                         |                     |             |

#### Identificación de la Tarjeta

#### Seleccionar Empresa.

Clave: capture la clave de identificación de la tarjeta hasta 200 caracteres alfanuméricos.

Nombre: capture el nombre hasta 200 caracteres. Ejem.: Recompensa, Premier, Monedero Electrónico.

#### Parámetros para acumular puntos

**OPCION 1:** active para seleccionar acumular puntos en base a importes de ventas.

**Porcentaje sobre Compra:** capture el porcentaje de puntos sobre el importe de la venta antes de IVA. Ejem. si aquí se indica 2 como porcentaje entonces para una venta de 1,000 los puntos acumulados serían 20.

**Puntos por unidad de Moneda:** capture los Puntos por unidad de moneda. Por ejemplo: capturar .01 es equivalente a 1 peso por cada 100 pesos de la compra. Así una compra de 1,245.00 pesos es igual a 12.45 pesos de monedero electrónico.

OPCION 2: active para acumular puntos en base a categorías o listas especiales

#### Categoría

Categoría: Indique la categoría.

**Porcentaje sobre Compra:** capture el porcentaje de puntos sobre el importe de la venta antes de IVA. Ejem. si aquí se indica 2 como porcentaje entonces para una compra de 1,000.00 los puntos acumulados serían 20.

**Puntos por unidad de Moneda:** capture los Puntos por unidad de Moneda. Por ejemplo: capturar .01 es equivalente a 1 peso por cada 100 pesos de la compra. Así una compra de 1,245.00 pesos es igual a 12.45 pesos de monedero electrónico

#### Lista Especial:

Lista especial: seleccione la lista especial de artículos que genera puntos para este tipo de tarjeta.

**Porcentaje sobre Compra:** capture el porcentaje de puntos sobre el importe de la venta antes de IVA. Ejem. si aquí se indica 2 como porcentaje entonces para una venta de 1,000 pesos los puntos acumulados serían 20.

**Puntos por unidad de Moneda:** capture los Puntos por Unidad de Moneda. Por ejemplo: capturar .01 es equivalente a 1 peso por cada 100 pesos de la compra. Así una compra de 1,245.00 pesos es igual a 12.45 pesos de monedero electrónico

#### Vigencia de Puntos

Vence por Mes: Dar clic en casilla para activar y capturar los Meses de Vigencia.

Vence por Fecha: dar clic en casilla para activar y capturar la Fecha hasta la cuál serán válidos los puntos.

**Fecha de Aviso**: Indicar la fecha de Aviso para enviar el correo al cliente de que están a punto de vencer el uso de los puntos generados ya que a partir de la fecha de vencimiento los puntos generados por este tipo de tarjetas ya no podrán ser utilizados.

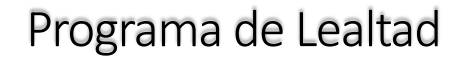

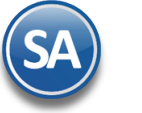

### Autorrenovar Tarjetas

**SuperADMINISTRADOR** 

La casilla autorrenovar, lo que hace es que, si está seleccionado, al momento de llegar la fecha de vencimiento entonces a la **Fecha de Vencimiento** y a la **Fecha de Aviso** se le añadirán 1 año y los puntos de todas las tarjetas de ese tipo se reiniciarán a 0, y se generará un movimiento de tarjeta para cada tarjeta con el concepto de "Puntos vencidos" por el total de puntos actuales de cada tarjeta.

Dar clic en 🛄 Guardar para almacenar la captura.

#### **Listas Especiales para Puntos**

Entra a Inventarios > Catálogos > Catálogo de Artículos.

| entificación del Artículo                                             | o/Servicio                                                      |                                                      |                      |                                                                                                   |
|-----------------------------------------------------------------------|-----------------------------------------------------------------|------------------------------------------------------|----------------------|---------------------------------------------------------------------------------------------------|
| Empresa:<br>Sucursal:<br>Artículo/Servicio:<br>Nombre:<br>Código uno: | 1 ESCUELA<br>99 CATALOG<br>TRASLADO<br>Códigos de barras (hasta | KEMPER URGATE<br>GOS<br>a 3 códigos):<br>Código dos: | Nombre corto:        | Código tres:                                                                                      |
| Manejo de <b>\$</b> Ventas                                            | 🚥 Compras 💾 Kit 📋                                               | Formulación 🖻 Convers                                | siones 🕂 Disponibles | s 🗗 Comercio electrónico 💠 Producción Sector COFEPRIS                                             |
| Datos Disponibles                                                     |                                                                 |                                                      |                      | Parámetros para Producción                                                                        |
| Disponible 1<br>Disponible 2                                          |                                                                 | <ul><li>✓</li><li>✓</li></ul>                        |                      | Considerar como Producto secundario en Producción 🗌<br>Considerar froducto para cálculo Inverso 🗌 |
| Disponible 3                                                          | :                                                               | ~                                                    |                      | Lista Especial Para Puntos: 1 🗸 Lista Especial 1                                                  |
| Disponible 4                                                          | <u>.</u>                                                        | ~                                                    |                      | Parámetros para manejo de carga de combustibles                                                   |
| Disponible 5<br>Disponible 6                                          | :                                                               | ~                                                    |                      | Tipo de Carga:                                                                                    |
| Disponible 7                                                          |                                                                 | ~                                                    |                      | Comprobante Pertenece: 0                                                                          |
| Disponible 9                                                          | 1                                                               | ~                                                    |                      |                                                                                                   |
|                                                                       |                                                                 |                                                      |                      |                                                                                                   |

1. Seleccionar la Pestaña Disponibles y para dar de alta una Lista dar clic en el enlace Lista Especial para Puntos y se abre la ventana.

| • | Lista Es    | pecial para Puntos (Altas, Bajas, Cambios, Consulta y/o Impresión) |   | × |
|---|-------------|--------------------------------------------------------------------|---|---|
|   | Buscar:     |                                                                    | Q | X |
| R | egistros: 2 |                                                                    |   |   |
| ŗ | Clave       | Nombre                                                             |   |   |
| 1 | 1           | Lista Especial 1                                                   |   |   |
| 2 | 2           | Lista Especial 2                                                   |   |   |
| з |             |                                                                    |   |   |
|   |             |                                                                    |   |   |
|   |             |                                                                    |   |   |
|   | X           | <b>-</b>                                                           |   |   |

Dar doble clic sobre el renglón para entrar a modo de Edición. Capturar Clave y Nombre de la Lista Especial de Puntos y avanzar hasta el siguiente renglón. Dar clic en botón 📴 para salir de la ventana y regresar a la pantalla de Catálogo de Artículos.

2. En Lista Especial para Puntos seleccionar la Lista Especial de Artículos que estará vigente.

Nota: En el punto 2.4 Importación se explica como importar de manera masiva los artículos de las Listas aquí definidas.

Dar clic en 💾 Grabar para almacenar los cambios.

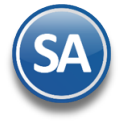

#### 2.2 REGISTRO DE TARJETAS

Entrar a Ventas > Mantenimiento Programa de Lealtad > Registro de tarjetas.

| Co. Ventas                                      |                                                        |
|-------------------------------------------------|--------------------------------------------------------|
| Tablero de Gestión Notas de Crédito Automáticas | , Mantenimiento Programa de Lealtad                    |
| Vehículos y Matenimientos                       | 📹 Tipos de tarjetas                                    |
| Control de Vehículos/Mantenimientos             | 📕 Registro de tarjetas                                 |
| Control de Entregas                             | 🗱 Registro Productos para Puntos                       |
| Control Salida de Caseta                        | 🕨 💊 Canjear Puntos                                     |
| Programa de Lealtad y Fidelización              | 🕌 Verificador de Movimientos de Tarjeta                |
| Mantenimiento Programa de Lealtad               | , 🧔 Configuraciones Programa de Lealtad y Fidelizacion |
| Control de Precios                              |                                                        |
|                                                 |                                                        |

| uscador                                         |                                         |                                  |                        |                     |          |
|-------------------------------------------------|-----------------------------------------|----------------------------------|------------------------|---------------------|----------|
| Buscar Empresa:<br>Buscar Tarjeta:              | ~                                       | Buscar Nombre:                   | Buscar Teléfono:       | Buscar Correo:      |          |
| lentificación de<br>Empresa:<br>Codigo Tarjeta: | 1 V<br>0000000001                       | DEMOSTRA                         |                        |                     | 0 Puntos |
| atos Generales<br>Ligar tarj                    | eta con un Cliente:<br>Beneficiario:    | Cliente: 2<br>ESCUELA KEMPER URG | ATE                    | Listado de Clientes |          |
|                                                 | Telefono:<br>Correo:<br>RecomendadoPor: |                                  |                        | Clientes Adicional  | es       |
| Por<br>Mé<br>HIC                                | nicilio<br>XICO 42501 NA<br>DALGO       | INARI 1198 PTE. CUAU             | HTEMOC ACTOPAN ACTOPAN | i                   |          |
|                                                 |                                         |                                  |                        |                     |          |
| Fecha                                           | <u>s y Comentarios</u>                  |                                  |                        |                     |          |

En esta opción se capturan las Tarjetas del Programa de puntos con los datos del cliente, también puede hacerse este registro desde la Emisión de Comprobantes de Ventas y entregar la tarjeta al cliente.

#### **Buscador**

Seleccionar Empresa.

Buscar Tarjeta: Capturar el código de la tarjeta, hasta 200 caracteres. Si se encuentra muestra los datos sino alta registro nuevo.
Buscar Nombre: Capturar nombre o parte del nombre. Se muestra los datos de la tarjeta de la primera coincidencia.
Buscar Teléfono: Capturar teléfono o parte del teléfono. Se muestra los datos de la primera coincidencia en las tarjetas registradas.
Buscar Correo: Capturar correo o parte del mismo. Si hay coincidencia se muestra los datos de la tarjeta.

#### Identificación de Tarjeta

#### Seleccionar Empresa.

**Código Tarjeta**: Capturar el código (alfanumérico 10 caracteres). Ejemplo: 3810353810. Se muestra el consecutivo siguiente. Si no existe se muestra alta registro nuevo de otro modo se presentan sus Datos Generales y a la derecha su Saldo en Puntos.

#### **Datos Generales**

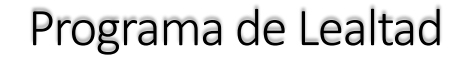

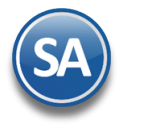

Ligar Tarjeta con un cliente: Dar clic en casilla para ligar tarjeta y se solicita el Cliente: teclee el número del cliente o F2 para entrar a la ventana de búsqueda. Se muestra en Beneficiario el nombre del cliente.

Beneficiario: Nombre de la persona a la cual está registrada la tarjeta.

Teléfono: hasta 200 caracteres.

Correo: hasta 200 caracteres. Ejemplo: ventas@eco-horu.com.mx.

Recomendado por: nombre la persona que recomendó.

**Tipo de Tarjeta:** seleccionar en la ventana el tipo de tarjeta.

*Domicilio*: Si se ligó a un Cliente se muestran los datos del domicilio del cliente **sino** dar clic en Domicilio para capturar todos los datos del domicilio.

| Buscador                                                                                                    |                                             |
|----------------------------------------------------------------------------------------------------|---------------------------------------------|
| Buscar Empresa: 1 DEMOSTR/ V<br>Buscar Tarjeta: Buscar Nombre: Buscar Teléfono:                                                                                                    | Buscar Correo:                              |
| lentificación del Tipo de Tarjeta                                                                                                    |                                             |
| Empresa: 1 V DEMOSTRA<br>Codigo Tarjeta: 0000000001                                                                                                    | 0 Punto                                     |
| atos Generales                                                                                                    |                                             |
| Ligar tarjeta con un Cliente: Cliente: 2<br>Beneficiario: ESCUELA KEMPER URGATE<br>Telefono:<br>Correo:<br>RecomendadoPor:<br>Tipo de Tarjeta: 1 Dinero electrónico<br>Domicilio<br>MÉXICO 42501 NAINARI 1198 PTE. CUAUHTEMOC ACTOPAN ACTOPAN<br>HIDALGO | Listado de Clientes<br>Clientes Adicionales |
|                                                                                                    |                                             |

Grabar: Dar clic en icono de Grabar.

#### **Clientes Adicionales**

Si en la pantalla Perfiles de Usuario en Opciones Especiales por Módulo > Pestaña Ventas se activa la casilla Asignar múltiples clientes a Tarjetas de Puntos entonces una misma tarjeta se le podrán asignar a clientes adicionales:

| <mark>pciones esp</mark> | <mark>eciales p</mark> | or MÓDULO           |            |       |               |               |                     |             |                |              |
|--------------------------|------------------------|---------------------|------------|-------|---------------|---------------|---------------------|-------------|----------------|--------------|
| \$ Ventas                | 🕲 CXC                  | 🛄 Inventarios       | Compras    | 📋 CXP | آگ Fiscal     | CRM           | <b>D</b> Producción | 😭 Vehículos | 🖬 Contabilidad | 🕻 Tesor      |
| 🖹 General                | 田 Tabl                 | leros               |            |       |               |               |                     |             |                |              |
|                          | Permis                 | so a botón Otras O  | pciones 🗸  |       | Bloque        | ar campo de   | e Folio en Emisión  |             |                |              |
| l.                       | mprimir C              | omprobantes ya ir   | npresos 🗹  |       | Puede r       | nodificar últ | timo folio emitido  |             |                |              |
| Mo                       | strar Mon              | itor de Doctos en   | Proceso 📃  |       | Blo           | quear Desc    | uento en Emisión    | $\Box$      | Poder ver exis | tencia de to |
| Puede                    | e cambiar e            | estatus de Solicitu | d de NC 🗌  |       | Puede         | e desbloque   | ar Cortes de Caja   |             |                |              |
|                          | Puede libe             | erar Pedidos/Cotiz  | aciones 🗹  |       | Bloquear fi   | Itro Vended   | or en Comisiones    |             |                | Auto         |
|                          | Pued                   | le ver Clientes dis | onibles 🗹  | N     | lo tomar pre  | cios de Ofer  | tas/Promociones     |             |                | Calcul       |
|                          | Alta de Ba             | ancos y Cuentas Ba  | ancarias 🗸 |       | Pue           | de eliminar   | saldo de Anticipo   |             |                | Activar op   |
|                          |                        |                     |            | Asig  | nar multiples | clientes a T  | arjetas de Puntos   |             | ті             | pos de Com   |

Imprimir: Dar clic en botón de Impresora para imprimir la relación de tarjetas y su saldo en puntos.

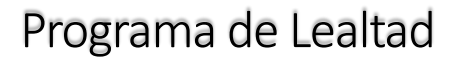

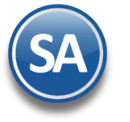

| 🚍 Programa de Lea    | Itad - Tarjeta de puntos 🛛 🗶   |
|----------------------|--------------------------------|
| Opciones del reporte |                                |
| Nombre del reporte:  | RELACIÓN DE TARJETAS DE PUNTOS |
| Filtros de datos     |                                |
| Fecha de alta        | al 🗰                           |
| Empresa:             |                                |
| Sucursal:            |                                |
| Tarjeta:             |                                |
| Tipo Tarjeta:        |                                |
| Beneficiario:        |                                |
| Teléfono:            |                                |
| Correo:              |                                |
| Usuario:             |                                |
|                      | Imprimir                       |

Un ejemplo de este reporte se muestra a continuación:

|          |        |        |        |               |         | INDISTRIA ILUMINADORA DE    | ALAMCENES SA DE C | :V     |              |
|----------|--------|--------|--------|---------------|---------|-----------------------------|-------------------|--------|--------------|
| 11/05/20 | 024 10 | 0:47:4 | 0 a. m |               |         |                             |                   |        | Hoja: 1 de 1 |
|          |        |        |        |               |         | RELACIÓN DE TARJET          | AS DE PUNTOS      |        |              |
| į.       | Emp    | Suc    | Tipo   | Tarjeta       |         | Beneficiario                | Teléfono          | Correo | Saldo puntos |
|          | 1      |        |        | INDISTRIA ILU | MINADOR | A DE ALAMCENES SA DE CV     |                   |        |              |
|          | 1      | 1      |        | MATRIZ        |         |                             |                   |        |              |
|          | 1      | 1      | 1      | Monedero Elec | tronico |                             |                   |        |              |
|          | 1      | 1      | 1      | 1234567890    |         | BASURTO MONTOYA MANUEL      |                   |        | 0            |
|          | 1      | 1      | 1      | 1234567891    |         | CONSTRUCTORA APANTLI        | 36151098          |        | 283          |
|          | 1      | 1      | 1      | 1234567892    |         | JORGE ALBERTO LOMELI VAZO   | UEZ 3338490439    |        | 402          |
|          | 1      | 1      | 1      | 1234567893    |         | <b>GUZMAN CASILLAS OMAR</b> |                   |        | 0            |
|          |        |        |        | Total Tipo    | 4       |                             |                   |        |              |
|          |        |        | Т      | otal Sucursal | 4       |                             |                   |        |              |
|          |        |        | т      | otal Empresa  | 4       |                             |                   |        |              |

#### **K**

#### **2.3 REGISTRO PRODUCTOS PARA PUNTOS**

Entrar a Ventas > Mantenimiento Programa de Lealtad > Registro Productos para Puntos.

| Ventas                                             |                                                    |
|----------------------------------------------------|----------------------------------------------------|
| Tablero de Gestión<br>Notas de Crédito Automáticas | , Mantenimiento Programa de Lealtad                |
| Vehículos y Matenimientos                          | a Tipos de tarjetas                                |
| Control de Vehículos/Mantenimientos                | 🕨 🧱 Registro de tarjetas                           |
| Control de Entregas                                | 🕨 🦉 Registro Productos para Puntos                 |
| Control Salida de Caseta                           | 🔷 💊 Canjear Puntos                                 |
| Programa de Lealtad y Fidelización                 | 🚔 Verificador de Movimientos de Tarjeta            |
| Mantenimiento Programa de Lealtad                  | Configuraciones Programa de Lealtad y Fidelizacion |
| Control de Precios                                 |                                                    |
| Listas de Precios                                  | >                                                  |

En esta pantalla se registran los Productos y sus parámetros para Acumular Puntos o los Parámetros para Canjear Productos por Puntos.

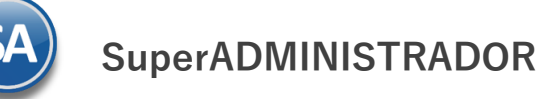

| <b>Registro de Productos par</b>                                                    | a Puntos        |                  |        |         | θ | ×       | 0 |
|-------------------------------------------------------------------------------------|-----------------|------------------|--------|---------|---|---------|---|
| Identificación                                                                      |                 |                  |        |         |   |         |   |
| Empresa: 1 V ESCU                                                                   | JELA KEMPER URG | GATE             |        |         |   |         |   |
| Aplicar a 🕕                                                                         |                 |                  |        |         |   |         |   |
| Categoria Artículo:<br>Artículo:<br>Lista especial Artículo:<br>Línea y Sublinea: 1 | [101,111]       |                  |        |         |   |         |   |
| Parámetros para Acumular Puntos                                                     |                 |                  |        |         |   |         |   |
| Acumula Puntos o Beneficios                                                         | 🗌 Quitar        | Porcentaje: 3    |        |         |   |         |   |
| Parámetros para Canjear Productos por Pu                                            | intos           |                  | <br>   |         |   |         |   |
| Es Canjeable por Puntos o Beneficios                                                | 🗌 Quitar        | Valor en Puntos: | Puntos |         |   |         |   |
|                                                                                     |                 |                  | 3      | Limpiar | A | Aplicar |   |

#### Identificación

Seleccionar Empresa.

Cada vez que se inicia un programa es necesario dar de alta los productos que van a intervenir ya sea para acumular puntos o los productos que van a ser canjeables por puntos. Por lo anterior este proceso se puede repetir las veces que sea necesario para incluir productos al programa ya sea por categoría, por artículo o por una lista especial. Así mismo cuando termina un programa en esta misma opción se Quitan.

Nota: Si en la pantalla Ventas > Mantenimiento Programa de Lealtad > Configuraciones Programa de Lealtad y Fidelización > Pestaña Configuración esta activada la casilla *Acumulación de puntos por productos a nivel empresa* entonces permite que el alta de productos que acumulan puntos y el canje de productos sea a nivel empresa de otro modo se consideran solo para la sucursal en sesión cuando se dan de alta el registro de productos.

#### Aplicar a

**Categoría Artículo:** capture de uno en uno o rangos separados por comas o deje vacío para incluir todos. F2 para entrar a buscar por una parte del campo.

Artículo: indique la clave del artículo, ejemplo: 1001 o vacío para incluir todos. F2 para búsqueda por nombre.

Lista especial Artículo: indique de uno en uno o rangos separados por comas o deje vacío para incluir todos.

Línea y Sublínea: Capturar el número de línea y sublíneas a aplicar parámetros para acumular puntos. Capturar en el primer campo la Línea y a continuación las Sublíneas separadas por "," (coma). Por ejemplo: primer campo Línea 01, Segundo campo Sublíneas 101,111.

A continuación, hay dos secciones capture los parámetros según si los artículos antes indicados son para acumular puntos o para canjear.

#### Parámetros para Acumular Puntos:

Acumula Puntos o Beneficios: Dar clic en casilla para activar y que al dar clic en botón Aplicar se marquen los artículos según los filtros de que acumulan puntos.

Quitar: Dar clic en casilla para que al dar clic en botón Aplicar se les quite la marca de que acumulan puntos a los artículos según los filtros en parámetros. Si se deja en blanco se quita a todos los productos en la lista. Esto debe de hacerse cada vez que se termine un programa de lealtad.

**Porcentaje:** Indique el porcentaje (sobre el valor del articulo/producto) de puntos que se acumularán para este articulo o grupo de artículos. Si no indica porcentaje, se tomará el porcentaje establecido en el tipo de tarjeta utilizada

Nota: Se cuenta con un Layout para importar de forma masiva una lista de Artículos con sus Porcentajes. Véase el punto 2.4 Importación.

#### Parámetros para Canjear Productos por Puntos:

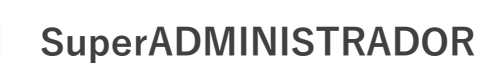

## Programa de Lealtad

Es canjeable por Puntos o Beneficios: Dar clic en casilla para que al aplicar se marquen los artículos según los filtros como canjeables por puntos.

**Quitar**: Dar clic en casilla para que al aplicar se les quite la marca de que son canjeables. Dejar en blanco los parámetros para quitar todos los productos en la lista. Esto debe de hacerse cada vez que se termine un programa de lealtad.

Valor en Puntos: capturar el valor en puntos por lo que será canjeable el artículo o grupo de artículos.

Botón Aplicar: Dar clic en botón para iniciar el proceso de aplicación. Al terminar la aplicación se envía el siguiente mensaje:

| SuperADMINISTRADOR                                    | • |
|-------------------------------------------------------|---|
| Registros Aplicados. Acumulables :164 y Canjeables :0 |   |
| <u>A</u> ceptar                                       |   |

Donde se indica los registros aplicados ya sea Acumulables o Canjeables. Dar clic en el botón Aceptar.

#### Imprimir Relación de Productos Acumulables y Canjeables

Dar clic en icono de 😑 Impresora ubicado en la parte superior, un ejemplo del reporte se muestra a continuación:

|                     | ESCUELA KEMPER UF                                            | RGATE              |               |       |     |    |
|---------------------|--------------------------------------------------------------|--------------------|---------------|-------|-----|----|
| 2024 12:37:03 p. m. |                                                              |                    |               | Hoja: | 1 0 | de |
|                     | Relación de Productos que Acumulan puntos y F                | Productos Canjeabl | es por Puntos |       |     |    |
| Articulo            | Descripción                                                  | Valor en Puntos    | Observaciones |       |     |    |
| PRODUCTOS QU        | E ACUMULAN PUNTOS:                                           |                    |               |       |     |    |
| 0101001001          | ANGULO 1/8 X 3/4 (3.2 X 19.1)                                |                    | alta Global   |       |     |    |
| 0101001002          | ANGULO 1/8 X 1 (3.2 X 25)                                    |                    | alta Global   |       |     |    |
| 0101001002A         | ANGULO 1/8 X 1 LIGERO. (109)                                 |                    | alta Global   |       |     |    |
| 0101001003          | ANGULO 1/8 X 1 1/4 (3.2 X 31.7)                              |                    | alta Global   |       |     |    |
| 0101001003A         | ANGULO .109 X 1 1/4 LIVIANO                                  |                    | alta Global   |       |     |    |
| 0101001004          | ANGULO 1/8 X 1 1/2 (3.2 X 38.1)                              |                    | alta Global   |       |     |    |
| 0111050012          | PTR 3/16 2 X 4 (6.10 MTS)                                    |                    | alta Global   |       |     |    |
| 0101002023          | ANGULO 1/8 X 1 3/4 (3.2 X 44.45)                             |                    | alta Global   |       |     |    |
| 0101001017          | ANGULO 5/16 X 2 (7.9 X 50.8)                                 |                    | alta Global   |       |     |    |
| 0101002024          | ANGULO 3/8 6 X 4 ( 7.9 X 152 X 101 )                         |                    | alta Global   |       |     |    |
| Total Registros:    | 164                                                          |                    |               |       |     |    |
| PRODUCTOS QU        | E SON CANJEABLES POR PUNTOS:                                 |                    |               |       |     |    |
| 0250001033          | PINZAS DE CORTE MAKITA B-65800 PARA LAMINA CORTE A<br>LA IZQ | 2,000              | alta Global   |       |     |    |
| 0250001034          | PINZAS DE CORTE MAKITA B-65816 PARA LAMINA CORTE A<br>LA DER | 2,000              | alta Global   |       |     |    |
|                     |                                                              |                    |               |       |     |    |

#### 2.4 IMPORTACION LISTAS ESPECIALES ARTÍCULOS Y ARTICULOS QUE GENERAN PUNTOS

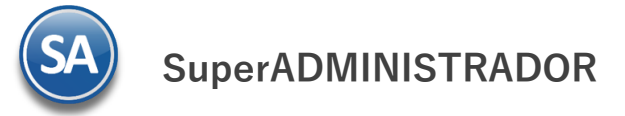

**2.4.1 ELABORAR LAYOUTS** 

#### LAYOUT LISTA ESPECIAL DE ARTICULOS

| ⊟ ५×৫×१× ∓                                 |                                                                                                    |                  |                               | Layout-ListaEs       | pecialArticulos.c | sv - Excel                     |
|--------------------------------------------|----------------------------------------------------------------------------------------------------|------------------|-------------------------------|----------------------|-------------------|--------------------------------|
| Archivo <mark>Inicio</mark> Insertar Dibuj | ijar Disposición de página                                                                                                    | Fórmulas Datos F | Revisar Vista A               | Ayuda Q              | ¿Qué desea hace   | er?                            |
| Pegar V N K S V H                          | $\begin{bmatrix} 11 & \cdot & A^{} & A^{} \\ \cdot & & \Delta^{} & \cdot & A^{} \\ \end{bmatrix} = \begin{bmatrix} 1 & \cdot & A^{} \\ \vdots & \vdots \\ \vdots & \vdots \\ \end{bmatrix}$ | E ■ ≫ → cb Ajust | ar texto<br>binar y centrar 🗸 | General<br>\$ ~ % or |                   | Formato Da<br>condicional ∽ co |
| Portapapeles 🔂 Fuente                      | e Fa                                                                                                    | Alineación       | لياً.                         | Númer                | ю Г <u>и</u>      | E                              |
| F5 • : 🗙 🗸                                 | fx                                                                                                    |                  |                               |                      |                   |                                |
| A B                                        | C D                                                                                                    | E F              | G                             | Н                    | 1                 | J                              |
| 1 Clave Articulo Lista Especial            |                                                                                                    |                  |                               |                      |                   |                                |
| 2 1 1                                      |                                                                                                    |                  |                               |                      |                   |                                |
| 3 21 2                                     |                                                                                                    |                  |                               |                      |                   |                                |
| 4 35 2                                     |                                                                                                    |                  |                               |                      |                   |                                |
| 5 16 1                                     |                                                                                                    |                  | <u> </u>                      |                      |                   |                                |

Capturar en un archivo en Excel en la columna A la Clave de los Artículos y en la Columna B la Clave de la Lista Especial (se dieron de alta en el enlace Lista Especial del Catálogo de Artículos explicado anteriormente)

Grabar la captura en un archivo Excel con extensión CSV para su importación al sistema. Ejemplo: Layout-ListaEspecialdeArticulos.csv.

#### LAYOUT ARTÍCULOS GENERAN PUNTOS

| Archivo Inicio Insertar Dibuiar Disposición de página Fórmulas Datos Revisar Vista Avuda 🛇 :Oué desea hacer? |                      |
|----------------------------------------------------------------------------------------------------|----------------------|
|                                                                                                    |                      |
| $\begin{array}{c c c c c c c c c c c c c c c c c c c $                                                       | i≢<br>nato Dar       |
| Portapapeles Tsi Fuente Tsi Alineación Tsi Número Tsi                                                        | ional Y como<br>Esti |
| G10 $\checkmark$ : $\times \checkmark f_x$                                                                   |                      |
| A B C D E F G H                                                                                              |                      |
| 1 Clave Articulo Procentaje                                                                                  |                      |
| 2 1 3                                                                                                    |                      |
| 3 65 5                                                                                                    |                      |
| 4 156 0                                                                                                    |                      |
| 5 819 0                                                                                                    |                      |

Capturar en un archivo en Excel en la columna A la Clave de los Artículos y en la Columna B el porcentaje que aplica para el artículo.

Grabar la captura en un archivo Excel con extensión CSV para su importación al sistema. Ejemplo: Layout-ArtículosGeneranPuntos.csv.

#### **2.4.2 IMPORTAR LAYOUTS**

Entrar a Utilerías > Importar/Exportar.

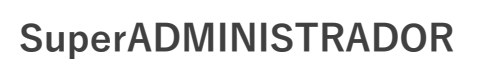

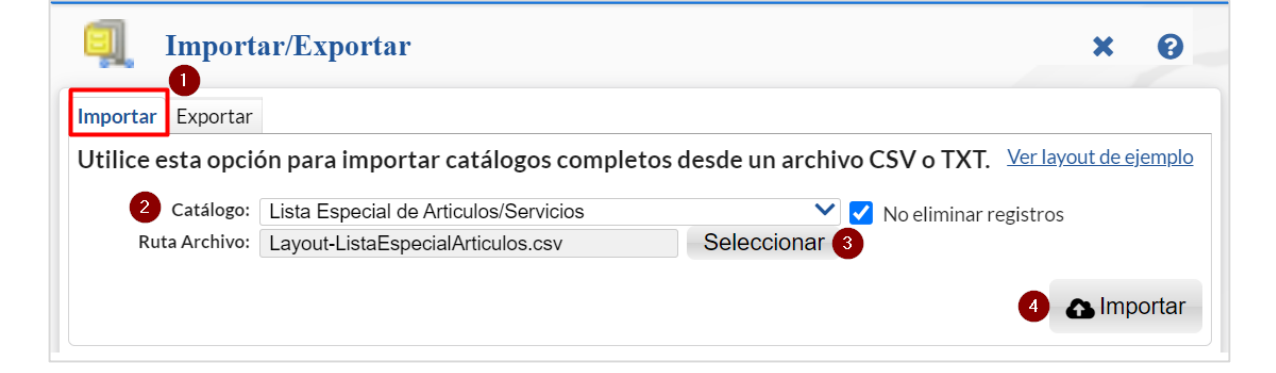

- 1. Seleccionar la Pestaña Importar
- 2. Seleccionar el Catálogo a importar: Lista Especial de Articulos/Servicios o Articulos que Generan Puntos.

| Articulos/Servicios que Generan Puntos | I |   |
|----------------------------------------|---|---|
| Lista Especial de Articulos/Servicios  |   | 2 |

3. Dar clic en Seleccionar y busque en el directorio la ruta, dar clic sobre el nombre del archivo y Abrir.

| ▶ >   | Este   | equipo >    | Disco local (C:) > Demo           | ~ Č B                 | Buscar en , Demo         | م      |
|-------|--------|-------------|-----------------------------------|-----------------------|--------------------------|--------|
| Nueva | a carp | eta         |                                   |                       | •                        | •      |
|       | ^      | Nombre      | ^                                 | Fecha de modificación | n Tipo                   | Tamaño |
|       |        | 🔊 Layou     | t-ArticulosGeneranPuntos.csv      | 29/04/2024 12:14 p. m | n. Archivo de valores    | 1      |
|       |        | 🖾 Layou     | t-ListaEspecialArticulos.csv      | 29/04/2024 12:14 p. m | n. Archivo de valores    | 1      |
| os    |        |             |                                   |                       |                          |        |
|       | <      | 2           |                                   |                       |                          | >      |
|       | re o   | de archivo: | Layout-ListaEspecialArticulos.csv | ~ [                   | Microsoft Excel Comma Se | para 🖂 |
|       |        |             |                                   | [                     | Abrir Canc               | elar   |

4. Dar clic en Importar. Espere a que el proceso termine y dar clic en Aceptar.

#### 3. ACUMULAR Y APLICAR DESCUENTOS POR PUNTOS AL EMITIR EL COMPROBANTE POR VENTAS

Entrar a Ventas > Emisión > Emitir Comprobantes de Ventas.

| <b>O</b> Ventas                     |                                 |
|-------------------------------------|---------------------------------|
| Opciones de Corte de Caja           | , Fusisión                      |
| Emisión                             | , Emision                       |
| 房 Captura de Fecha de Entrega       | Emitir Comprobantes de VENTAS   |
| 🐉 Pronostico de Ventas              | 📄 Emitir Factura Global         |
| 📕 Tablero de Gestión                | 👔 🦞 Dividir Comprobante         |
| Notas de Crédito Automáticas        | Cancelar Comprobantes de VENTAS |
| Vehículos y Matenimientos           | 👗 Pendientes Cancelar en SAT    |
| Control de Vehículos/Mantenimientos | 🕨 🧔 Cambiar Vendedor            |
| Control do Entrogas                 | > II                            |

# Programa de Lealtad

| itir Compro                                                                                                    | obantes de Ventas [Factur                        | a]                   |                  |                    | ALTA: Registr             | • NUEVO.             | Registros: .552                 |
|----------------------------------------------------------------------------------------------------|--------------------------------------------------|----------------------|------------------|--------------------|---------------------------|----------------------|---------------------------------|
| Contado 1 dias                                                                                                    | Anticipos: 0.00                                  | 🚍 Sin tarjeta activa |                  |                    |                           |                      | Descto: 7%                      |
| 🚝 Opciones 🗸 😗 Relaci                                                                                                    | ionado al Comprobante o Cliente                  | *                    |                  |                    |                           |                      |                                 |
| Empresa:         Sucursal:         T/Com           1         5         30           Image: Consignado A:         6121     | Serie: Folio:     SFTO      CONSTRUCTORA /       | 5<br>IPANTLI         | Sucursal:        | T/Comp: Serie:     | Folio: Fech<br>Cancelado: | a Hora:<br>02/2024   | 46 (C)                          |
| Orden de compra y feo                                                                                                    | cha Otro 1 Otro                                  | 2 <u>Moneda</u><br>1 | T/Cambio         | 0 Cta Venta:       | Atendió:                  | Vendedor: Tra<br>1 4 | abajador: Cobrador:<br>4        |
|                                                                                                    | Cantidades                                       |                      |                  |                    |                           |                      |                                 |
|                                                                                                    | Cambiar Precie                                   | o 🗹                  | Cambiar Cantidad | \$ Generar C       | arg <u>o Extra</u>        |                      | omprobante pendiente            |
| Artículo Des                                                                                                    | cripción                                         | U. Medida            | Cantidad         | Precio <u>% De</u> | <u>scto</u> Impor         | te Precio Neto 0.00  | Total<br>0.00                   |
| /er/Agregar al Comprobante                                                                                                | Entregar por nuestra cuer                        | nta 🗌                |                  |                    | Partidas: 0 / Cantid      | ad: 0.00             | Monedero Electronico            |
| Comentario global<br>Totales<br>Formas de Pago<br>Entrega<br>Autorización                                                 | Tipo Entrega:<br>Exportar<br>Vista previa precio | ~                    |                  | \$<br>+            | ubtotal:<br>IVA:          | 0.00<br>0.00         | Tarjeta de puntos no encontrada |
| Comprobantes pendientes<br>Catálogo de Otros Cargos<br>Asignar Cajero en turno<br>Firma Recibido<br>Relacionar a proyecto |                                                  |                      |                  |                    | Total:                    | 0.00                 | 🛨 Agregar Tariet                |
| . x e e e                                                                                                    | 0 🗄 🔹 🖶                                          |                      |                  |                    |                           |                      |                                 |

Como se indicó en el punto 1.1 en la pantalla de Configuraciones Programa de Lealtad y Fidelización debe estar activada la casilla de Activar programa de Tarjetas de Puntos GANA - GANA y predefinido un Tipo de Tarjeta para cuando se dan altas de tarjetas nuevas desde esta pantalla de emisión.

Si el Cliente ya tiene asignada una tarjeta se muestra su código en el apartado de Monedero Electrónico en caso contrario dar clic en + Agregar Tarjeta. Se muestra la pantalla Tarjeta de Puntos con el Código de Tarjeta del consecutivo siguiente y ligada al Cliente capturado mostrando sus datos.

| Buscar Empresa:   | ~                                |                |                |                  |              |                |            |       |     |
|-------------------|----------------------------------|----------------|----------------|------------------|--------------|----------------|------------|-------|-----|
| Buscar Tarjeta:   |                                  | Buscar Nombre: |                | Buscar Teléfono: |              | Buscar Correo: |            |       |     |
| Identificación de | Tipo de Tarjeta                  |                |                |                  |              |                |            |       |     |
| Empresa:          | 1 💙                              | ESCUELA KE     |                |                  |              |                |            | 0 D   | 4   |
| Codigo Tarjeta:   | 9                                |                |                | ]                |              |                |            | 0 Pur | τος |
| Datos Generales   |                                  |                |                |                  |              |                |            |       |     |
| Ligar tarj        | eta con un Cliente:              | Cliente: 6121  |                | ~                | CONSTRUCTO   | RA APANTLI     |            |       |     |
|                   | Beneficiario:                    | CONSTRUCTORA   | APANTLI        |                  |              |                |            |       |     |
|                   | Telefono:                        | 3336152024     |                |                  |              |                |            |       |     |
|                   | Correo:                          |                |                |                  |              |                |            |       |     |
|                   | RecomendadoPor:                  |                |                |                  |              |                |            |       |     |
|                   | Tipo de Tarjeta:                 | 1              | Monedero Elec  | tronico          |              |                |            |       |     |
| O Dom<br>MÉ       | <u>Nicilio</u><br>XICO 45119 PAS | SEO LOMAS ATLA | AS 4838 LA PAT | RIA UNIVERSID    | AD ZAPOPAN Z | APOPAN JALISC  | O 36151098 |       |     |
|                   |                                  |                |                |                  |              |                |            |       |     |
| Fecha             | <u>s y Comentarios</u>           |                |                |                  |              |                |            |       |     |
| Fecha             | <u>s y Comentarios</u>           |                |                |                  |              |                |            | -     | •   |

Capture o modifique los datos en pantalla y dar clic en el botón Guardar y Asignar.

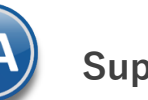

# Programa de Lealtad

| SuperADMINISTRADOR                                 | 0 |
|----------------------------------------------------|---|
| Tarjeta 9 asignada al cliente CONSTRUCTORA APANTLI |   |
| Aceptar                                            |   |

Dar clic en el botón Aceptar.

Nota: En caso de ya haberse capturado en la factura artículos que acumulan puntos se hace el cálculo de puntos y se muestran en el campo + Genera.

| Contado 1 dias                                                                                                    | s A                                                          | Anticipos: 0.0                                  | ) Mo                   | nedero Ele | ectronico: 0.      | 00              |            |                |                     |                                                     |                                                      |                         | Desct                                                            | :o: 79     |
|----------------------------------------------------------------------------------------------------|--------------------------------------------------------------|-------------------------------------------------|------------------------|------------|--------------------|-----------------|------------|----------------|---------------------|-----------------------------------------------------|------------------------------------------------------|-------------------------|------------------------------------------------------------------|------------|
| Opciones                                                                                                    | Relacionado al C<br><u>T/Comp:</u> Serie:<br>30 SFTO<br>6121 | Folio:<br>Folio:<br>CONSTRU                     | 40565<br>CTORA APANTLI |            |                    | Sucur           | rsal: T/Co | mp:            | Serie:              | Folio: Fech<br>0 06<br>Cancelado:                   | na Ho<br>02/2024 🗰 1:<br>🗰                           | ra:<br>3:24:46 ()<br>() |                                                                  |            |
| Orden de comp                                                                                                    | ra y fecha                                                   | Otro 1                                          | Otro 2                 |            | <u>loneda</u><br>► | <u>T/Cambi</u>  | 0          | Cta Ve<br>5110 | nta:<br>V           | Atendió:                                            | Vendedor:                                            | Trabajador:<br>44 V     | Cobrado                                                          | or:        |
|                                                                                                    |                                                              | Cantidad                                        | iar Precio             |            | Car                | nbiar Cantidad  | 1          | <b>\$</b> Ger  | nerar Cargo I       | Extra                                               | B                                                    | Comprobante             | endiente                                                         |            |
| Artículo                                                                                                    | Descrinción                                                  | 00110                                           |                        | II Mod     | ida                | Cantidad        | P          | recio          | % Descto            | Impor                                               | e Precio N                                           |                         | Total                                                            |            |
| 0101001001                                                                                                    | ANGULO 1/8                                                   | <u>X 3/4 (3.2 )</u>                             | (19.1) ****            | KG         |                    | 53.7            | 30.38      | 310            | 0                   | 1,631.5                                             | 7 35.                                                | .24 1,89                | 2.62                                                             |            |
| 0103001010                                                                                                    | CUADRADO 1                                                   | 1/2 LIVIANO                                     | MILIMETRI              | KG         |                    | 104.75          | 27.34      | 200            | 0                   | 2,864.0                                             | 7 31.                                                | .72 3,32                | 2.33                                                             |            |
| 0111067008                                                                                                    | PTR AZUL C.1                                                 | 4 (0.0747)                                      | 1 1/2 X 4 R            | KG         |                    | 1 96.4<br>196.4 | 31.92      | 690            | 0                   | 6,270.4                                             | 4 37.                                                | .04 7,27                | 3.71                                                             |            |
| Agregar al Comprobar<br>mentario global<br>tales<br>rmas de Pago<br>titrega<br>titrega<br>titrización<br>mprobantes pendien<br>tálogo de Otros Carg<br>ginar Cajero en turno<br>ma Recibido<br>elacionar a proyecto | tte E<br>Exportar<br>Vista prev                              | ntregar por nue:<br>Tipo Entrega:<br>via precio | stra cuenta 🗌 🗸        |            |                    |                 |            | +              | Part<br>Subte<br>Ti | idas: 3 / Cantida<br>otal: 10<br>IVA: 1<br>otal: 12 | d: <b>354.85</b><br>0,766.09<br>.,722.57<br>2,488.66 |                         | Jero Electro<br>9<br>8 Saldo:<br>Genera:<br>12:<br>• Usados<br>C | 0.0<br>4.8 |

Acumular Puntos: al capturar los renglones de artículo en cuanto se detecta que acumula puntos se realiza el cálculo y se actualizan los puntos.

#### Monedero Electronico

- Saldo: muestra el saldo anterior del punto del cliente. Ejemplo: 201.58.
- + Genera: muestra la cantidad de puntos que se han generado en la factura. Ejemplo: 146.11
- 💻 Usados: muestra la cantidad de puntos usado en la factura. Ejemplo: 0.00
- \$ Nuevo Saldo: muestra el nuevo saldo. Ejemplo: 201.58 + 146.11 0.00= 347.69.

Cada vez que se entra a facturar al Cliente se muestra su saldo en puntos (Monedero Electrónico) en la parte superior y en el apartado de Monedero Electrónico en el campo Saldo.

| Contado 1 dia:                                                              | S                                                            | Anticipos: 0.0                                         | 0 Mc                    | onedero Electronio | :o: 201.58          |             |                  |                                        |                               | Descto:                  |
|-----------------------------------------------------------------------------|--------------------------------------------------------------|--------------------------------------------------------|-------------------------|--------------------|---------------------|-------------|------------------|----------------------------------------|-------------------------------|--------------------------|
| Opciones 🖌 🏾 🏵                                                              | Relacionado al                                               | Comprobante                                            | o Cliente 🗸             |                    |                     |             |                  |                                        |                               |                          |
| Sucursal:       5       Cliente:       Consignado A:                        | T/Comp:         Serie:           30         ✔           6836 | Folio:                                                 | 40577<br>BERTO LOMELI   | VAZQUE             | Sucursa<br>Copiar ( | al: T/Comp: | Serie:           | Folio: Fecha<br>0 23/02<br>Cancelado:  | Hora:<br>2/2024               |                          |
| Orden de comp                                                               | ora y fecha                                                  | Otro 1                                                 | Otro 2                  | Moneda<br>1        | T/Cambio            | 0 Cta V     | Venta:<br>0 💙    | Atendió:                               | Vendedor: Trab                | Cobrador:                |
|                                                                             |                                                              | Cantidad                                               | les                     |                    |                     |             |                  |                                        |                               |                          |
|                                                                             |                                                              | Caml                                                   | biar Precio 🔽           |                    | Cambiar Cantidad (  | <u>\$</u> G | enerar Cargo I   | Extra                                  | Con                           | mprobante pendiente      |
| <u>Artículo</u>                                                             | Descripción                                                  |                                                        |                         | U. Medida          | Cantidad            | Precio      | <u>% Descto</u>  | Importe                                | Precio Neto                   | Total                    |
| 0111067001                                                                  | PTR AZUL C                                                   | .14 (0.0747)                                           | 1 1/2 (38.1             | KG                 | 134.4               | 31.24030    | 0                | 4,198.70                               | 36.24                         | 4,870.49                 |
|                                                                             |                                                              |                                                        |                         |                    |                     |             |                  |                                        |                               |                          |
| Agregar al Comproba<br>omentario global<br>tales<br>irmas de Pago<br>itrega | inte                                                         | Entregar por nu<br>Tipo Entrega:<br>ar<br>revia precio | estra cuenta 🗌<br>: 🛛 🗸 |                    |                     |             | Par<br>Subt<br>╋ | tidas: 1/Cantidad<br>total: 4,<br>IVA: | :: 134.40<br>198.70<br>671.79 | Monedero Electroni<br>12 |

Nota: Si al momento de Emitir una venta, en caso de que la Tarjeta se encuentre vencida, los datos de la tarjeta se mostrarán en rojo como dato informativo y los puntos ya no son utilizables y no se generan nuevos. Para generar puntos es necesario renovar la Tarjeta o asignar una nueva. Tarjeta al cliente.

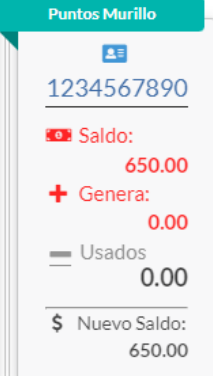

#### Aplicar Descuento al Pago con Monedero Electrónico

Para aplicar el Saldo de Monedero Electrónico en la factura actual dar clic en el enlace Usados y se abre la ventana.

| 🚍 Usar tarjeta de puntos para c | lescuento                   | ×          |
|---------------------------------|-----------------------------|------------|
| Saldo a utilizar:               |                             | 201.575464 |
|                                 | <ul> <li>Aceptar</li> </ul> | 🗙 Cancelar |

Dar clic en Aceptar.

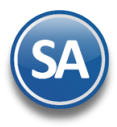

# Programa de Lealtad

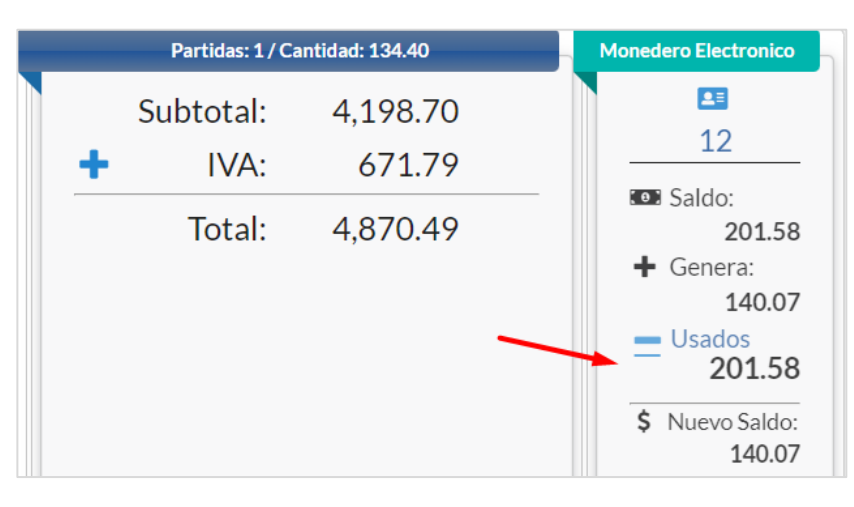

Se actualizan los datos de Monedero Electrónico, en Usados se pone la cantidad de Monedero seleccionado. Únicamente se puede aplicar hasta el total de Monedero que se tiene en Saldo. El dinero electrónico generado en esta factura se podrá aplicar en la siguiente compra.

#### Recálculo de puntos Genera

También se hace un recálculo de los puntos en Genera para únicamente aplicar los puntos sobre el importe real pagado restando al Importe de la factura el importe del dinero electrónico aplicado. Antes del descuento electrónico el campo Genera tenía 146.11 y ya realizado el descuento entonces se recalcula: (Importe factura– Descuento Monedero) x (Puntos por unidad de moneda) = 4,870.49 – 201.58 = 4,668.91 \* 0.03 = 140.07.

|               | 4        |                         |                   |                |                |                 |                  |           |
|---------------|----------|-------------------------|-------------------|----------------|----------------|-----------------|------------------|-----------|
| Dar clic en 💺 | 🚽 Grahar | Se muestra la ventana d |                   | muestra el in  | norte a nagar  | de la factura v | / el imnorte del | monedero  |
|               |          | Je maestra la ventana u | C 1 4 5 0 3 7 3 C | inacoda el III | iporte a pagar |                 |                  | moneuero. |

| Método de Pago: Pago | o en una sola exhibición  | ~           |          |
|----------------------|---------------------------|-------------|----------|
| Condición            | Forma Pago                | Vencimiento | Importe  |
| Contado 1 dias       | Transferencia electrónica | 23/02/2024  | 4,668.91 |
| Contado              | Monedero electrónico      | 23/02/2024  | 201.58   |
|                      |                           |             |          |
|                      |                           |             |          |
|                      |                           |             |          |

Capturar los Datos del Depósito si así está configurado:

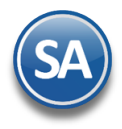

1

## SuperADMINISTRADOR

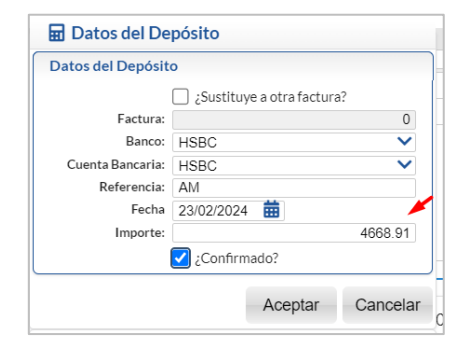

Dar clic en Aceptar para regresar a la ventana de Pagos.

Dar clic en Aceptar y en la ventana de Uso de CFDI indicarlo y nuevamente clic en Aceptar. Se guarda y timbra la factura.

#### 4. CANJEAR PUNTOS POR PRODUCTOS

Entrar a Ventas > Mantenimiento Programa de Lealtad > Canjear Puntos.

| Control Salida de Caseta | Programa de Lealtad | d y Fidelización | , î                  | Mantenimie            | nto Programa         | de Lealta |
|--------------------------|---------------------|------------------|----------------------|-----------------------|----------------------|-----------|
| Mantenimiento Programa d | le Lealtad          |                  |                      | 📹 Tipos de tarjetas   |                      |           |
|                          | Control de l        | Precios          |                      | 🧾 Registro de tarjeta | IS                   |           |
| istas de Precios         |                     |                  |                      | 🍀 Registro Producto   | s para Puntos        |           |
|                          | Report              | es               |                      | 🐟 Canjear Puntos      |                      |           |
| Auditorías               |                     |                  | • • •                | 🚔 Verificador de Mo   | vimientos de Tarjeta |           |
| Inálicie de Ventee       |                     |                  | · •                  |                       |                      |           |
| 🗴 Caniear Pun            | tos                 |                  | ALTA: Registro NI    | JEVO.                 | Registros: 0         | B x (     |
| j                        |                     |                  | g                    |                       |                      |           |
| aptura de Productos a (  | Canjear             |                  |                      |                       |                      |           |
| npresa: Sucursal:        | T/Comp: Serie:      | Folio:           | Fecha                |                       |                      |           |
| rieta de Puntos:         | ✓ 16 ✓ CP Nombre:   | ~                | 1 27/07/2024  Saldo: | 8                     |                      |           |
| ij <u>eta de Funtos.</u> |                     |                  | Juido.               | 0 puntos              |                      |           |
| And inclu                | Desertation         | Defense to       |                      | Constitut             | Malan Fre Durates    | Tetel     |
| Articulo                 | Descripcion         | Referencia       |                      | Cantiaaa              | valor En Puntos      | Iotai     |
|                          |                     |                  |                      |                       |                      |           |
|                          |                     |                  |                      |                       |                      |           |
|                          |                     |                  |                      |                       |                      |           |
|                          |                     |                  |                      |                       |                      |           |
|                          |                     |                  |                      |                       |                      |           |
|                          |                     |                  |                      |                       |                      |           |
| formativos               |                     |                  |                      |                       |                      |           |
| bservaciones:            |                     |                  |                      |                       | Total:               | 0.00      |
|                          |                     |                  |                      | Puntos Res            | tantes:              | 0.00      |
|                          |                     |                  |                      |                       |                      |           |
|                          |                     |                  |                      |                       |                      |           |
| anturo                   |                     |                  |                      |                       |                      |           |
| Supervisor               |                     |                  |                      |                       |                      |           |

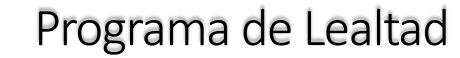

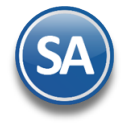

Los campos Tipos de comprobantes y Series se van a mostrar/ocultar dependiendo de la configuración.

Seleccionar la Empresa y Sucursal.

Folio: Se muestra el consecutivo siguiente o digite el número de folio para consultar uno existente.
Fecha: capturar fecha o entrar al icono de calendario.
Cancelado (Fecha y Hora): para un folio existente digitar la fecha si se desea cancelar.

#### Tarjeta

Tarjeta de Puntos: capturar código de la tarjeta, si existe se muestran sus datos. Nombre: se muestra el nombre del beneficiario que se indicó al registrar la tarjeta. Saldo: saldo en puntos acumulados disponibles en la tarjeta.

#### Captura de Productos a Canjear:

A continuación, hay que seleccionar los productos a canjear dando doble clic en renglón para entrar a modo de edición:

Artículo: capturar el código o dar F2 para entrar a la ventana de búsqueda a seleccionarlo.

Descripción: Se muestra el nombre del artículo seleccionado.

Referencia: hasta 200 caracteres para indicar alguna identificación del artículo.

Cantidad: digite la cantidad de artículos a canjear.

Puntos: Se muestra el valor en puntos para canje definido en los parámetros para el artículo.

Total: es el total de puntos resultante de multiplicar la cantidad de artículos a canjear por el valor en puntos. Se valida que se tenga saldo para realizar el canje.

El total de puntos utilizados en el canje se descuenta del saldo de puntos disponibles en la tarjeta y se actualiza este saldo en el campo Puntos Restantes.

💾 Grabar: dar clic en botón grabar al terminar la captura del canje para ese cliente. Se envía el mensaje, dar clic en Aceptar.

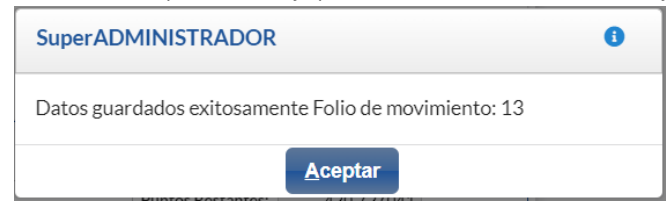

#### En caso de seleccionar un producto que no es canjeable por puntos se mostrará el siguiente mensaje:

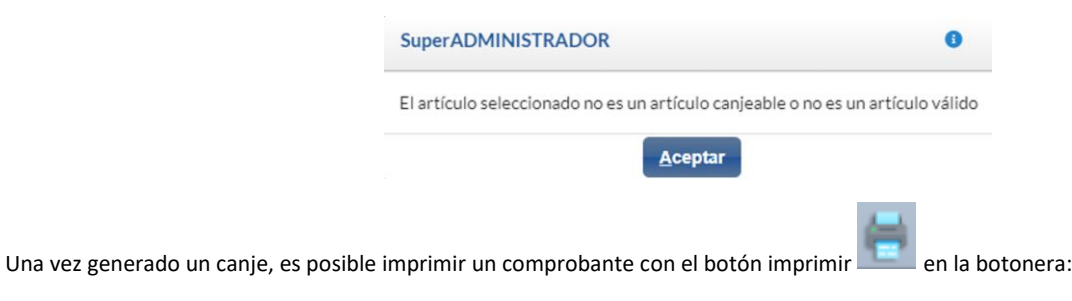

Presentado la impresión como se muestra a continuación:

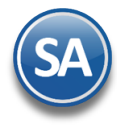

### ESCUELA KEMPER URGATE

|                                                                                                    |                         | R.F.C. EKU90<br>NAINARI 1198, C<br>ACTOPAN, I<br>MÉXICO, C.I | 00317<br>UAUHT<br>HIDALG<br>P. 42501 | <b>3C9</b><br>EMOC<br>D                          |                                                      | Canjeo de<br>MC<br>F e c<br>25/07/2024 | productos<br>PT7<br>c h a<br>4 04:12 p. m.<br>spedición: , 03020, |
|----------------------------------------------------------------------------------------------------|-------------------------|--------------------------------------------------------------|--------------------------------------|--------------------------------------------------|------------------------------------------------------|----------------------------------------|-------------------------------------------------------------------|
| Cliente:                                                                                           |                         |                                                              |                                      | Condi                                            | ciones:                                              |                                        |                                                                   |
| Nainari 1198<br>Cuauhtemoc<br>CIUDAD OBREGON, CAJEME,<br>MÉXICO, C.P. 85110<br>R.F.C. SAE860204JE8 | SONORA<br>Código: 30378 |                                                              |                                      | Contado<br>Vendedor:<br>Saldo Ante<br>Forma de F | Supervisor<br>rior: 963,464.89 M<br>Pago: 05 Moneder | Nuevo Saldo: 963,2<br>o electrónico    | 222.41                                                            |
| Código/SAT                                                                                         | Descripción             |                                                              | Cant                                 | Medida/SAT                                       | Precio                                               | Descuento                              | Importe                                                           |
| 0502005108/30111601                                                                                | CEMENTO MOCTEZUMA 25KG  |                                                              | 2                                    | Saco/XSA                                         | 104.5175                                             | 0.00                                   | 209.035                                                           |
| Total con letr                                                                                     | 'a:                     |                                                              |                                      |                                                  | Total:                                               |                                        |                                                                   |
| DOSCIENTOS CUARENTA Y                                                                              | DOS PESOS 48/100 M.N.   |                                                              |                                      |                                                  | Subtotal<br>Total                                    |                                        | 209.04<br>242.48                                                  |
|                                                                                                    |                         |                                                              |                                      |                                                  |                                                      |                                        |                                                                   |
|                                                                                                    |                         |                                                              |                                      |                                                  |                                                      |                                        |                                                                   |

#### **Cancelaciones:**

Para llevar a cabo una cancelación tenemos que indicar: Empresa, Sucursal, Tipo de comprobante, Serie y Folio a cancelar.

| 4         | Canj     | ear Pun     | tos    |          |      |           |      |               |              |        |                      |
|-----------|----------|-------------|--------|----------|------|-----------|------|---------------|--------------|--------|----------------------|
| Captur    | a de Pr  | oductos a ( | Canjea | r        |      |           |      |               |              |        |                      |
| Empresa   | 6        | Sucursal:   |        | T/Comp:  |      | Serie:    |      | Folio:        | Fecha        |        | Fecha de Cancelacion |
| 1         | ~        | 1           | ~      | 16       | ~    | MCPT      | ~    | 7             | 25/07/2024 🇰 |        | 26/07/2024           |
| Tarjeta d | e Puntos | 2           | No     | mbre:    |      |           |      |               | Saldo:       |        | -                    |
| 00000     | 00001    |             | S      | ERVICIOS | ADMI | NISTRATIV | OS E | CO-HORU SA DE | 963,222.41   | puntos |                      |

En el campo "Fecha de cancelación" se captura la fecha de cancelación y grabe, el sistema deshará todos los movimientos aplicados (Movimientos de tarjetas/movimientos de inventarios/comprobantes generados/existencias/etc.) y se mostrará de la siguiente manera:

| Captura de Productos a C                                                                                                    | Canjear                             |                                                |               |                                          |                 |          |                                   |
|----------------------------------------------------------------------------------------------------|-------------------------------------|------------------------------------------------|---------------|------------------------------------------|-----------------|----------|-----------------------------------|
| Interview of the second second | V<br>16<br>Nombre:<br>SERVICIOS ADM | Serie: Folio:<br>MCPT V<br>INISTRATIVOS ECO-HO | 7<br>RU SA DE | Fecha<br>25/07/2024<br>Saldo:<br>963,222 | 41 puntos       | F        | echa de Cancelacion<br>26/07/2024 |
| Articulo                                                                                                    | Descripcion                         | Referencia                                     |               | Cantidad                                 | Valor En Puntos | Subtotal | Total                             |
| 1 0502005108<br>2                                                                                                    | CEMENTO MOCTEZ                      |                                                | CF            |                                          | 104.52          |          | 242.48                            |
|                                                                                                    |                                     | • /                                            |               |                                          |                 |          |                                   |
|                                                                                                    |                                     |                                                |               |                                          |                 |          |                                   |
| nformativos                                                                                                    |                                     |                                                |               |                                          |                 |          |                                   |
| Informativos<br>Observaciones:                                                                                                    |                                     |                                                |               |                                          |                 | Total:   | 242.48                            |
| Informativos<br>Observaciones:                                                                                                    |                                     |                                                |               |                                          |                 | Total:   | 242.48                            |

Todos los cambios realizados por canje se verán reflejados en el Kardex, reportes de movimientos de inventarios, etc.

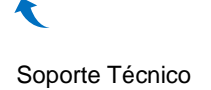

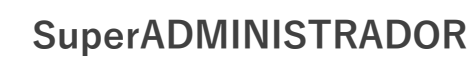

#### 5. VERIFICADOR DE MOVIMIENTOS DE TARJETAS

Entrar a Ventas > Mantenimiento Programa de Lealtad > Verificador de Movimientos de Tarjetas.

|                                                                                                    |                                                 |                                |            |                                                     | •                            |                                     |                 |         |     |   |
|----------------------------------------------------------------------------------------------------|-------------------------------------------------|--------------------------------|------------|-----------------------------------------------------|------------------------------|-------------------------------------|-----------------|---------|-----|---|
| Control Salida de Case                                                                                                    |                                                 |                                |            |                                                     | ·                            | Mantenimiento                       | Programa        | de Leal | tad |   |
|                                                                                                    | Pro                                             | grama de Lealtad y Fic         | delización |                                                     |                              |                                     |                 | de Leai |     |   |
| Mantenimiento Progra                                                                                                    | ma de Lealtad                                   |                                |            |                                                     | •                            | Tipos de tarjetas                   |                 |         |     |   |
|                                                                                                    |                                                 | Control de Precio              | IS         | $\sim$                                              |                              | 🧾 Registro de tarjetas              |                 |         |     |   |
| Listas de Precios                                                                                                    |                                                 |                                |            |                                                     | $\mathbf{\mathbf{x}}$        | 🍀 Registro Productos par            | a Puntos        |         |     |   |
|                                                                                                    |                                                 | Reportes                       |            |                                                     |                              | 🐟 Canjear Puntos                    |                 |         |     |   |
| Auditorías                                                                                                    |                                                 |                                |            |                                                     |                              | 🚔 Verificador de Movimie            | ntos de Tarjeta |         |     |   |
|                                                                                                    |                                                 |                                |            |                                                     |                              |                                     |                 |         |     |   |
| Varificador de                                                                                                    |                                                 |                                |            |                                                     |                              |                                     |                 |         |     |   |
| vernicador do                                                                                                    | Movimiento                                      | os de Tarjeta                  |            |                                                     |                              |                                     |                 | θ       | ×   | ę |
|                                                                                                    | Movimiento                                      | os de Tarjeta                  |            |                                                     |                              |                                     |                 | 0       | ×   | • |
| Nombre del reporte:                                                                                                    | VERIFICADOR D                                   | e movimientos                  | DE TARJE   | TAS                                                 |                              |                                     |                 | 0       | ×   | • |
| Nombre del reporte:<br>Fecha                                                                                                    | VERIFICADOR D<br>01/01/2024                     | E MOVIMIENTOS<br>al 22/01/2024 | S DE TARJE | TAS<br>Predefinido:                                 |                              | ~                                   |                 | 0       | ×   | • |
| Nombre del reporte:<br>Fecha                                                                                                    | VERIFICADOR D<br>01/01/2024                     | E MOVIMIENTOS<br>al 22/01/2024 | S DE TARJE | TAS<br>Predefinido:<br><u>Clic</u>                  | <u>para nue</u>              | ✓<br>vo predefinido                 |                 | 0       | ×   | • |
| Nombre del reporte:<br>Fecha<br>Primer Ordenado:<br>Segundo Ordenado:                                                                            | VERIFICADOR D<br>01/01/2024                     | E MOVIMIENTOS<br>al 22/01/2024 | DE TARJE   | TAS<br>Predefinido:<br><u>Clic</u>                  | <br>para nue                 | ✓<br>vo predefinido                 |                 | 0       | ×   |   |
| Nombre del reporte:<br>Fecha<br>Primer Ordenado:<br>Segundo Ordenado:<br>Tercer Ordenado:                                                        | VERIFICADOR D<br>01/01/2024                     | E MOVIMIENTOS<br>al 22/01/2024 | B DE TARJE | TAS<br>Predefinido:<br><u>Clic</u>                  | <u>para nue</u>              | vo predefinido                      |                 | 0       | *   |   |
| Nombre del reporte:<br>Fecha<br>Primer Ordenado:<br>Segundo Ordenado:<br>Tercer Ordenado:                                                        | VERIFICADOR D<br>01/01/2024<br>1<br>1<br>1      | E MOVIMIENTOS<br>al 22/01/2024 | DE TARJE   | :TAS<br>Predefinido:<br><br>;Salto de hoj.          | <u>para nue</u><br>a por Emp | vo predefinido                      |                 | 8       | ×   |   |
| Nombre del reporte:<br>Fecha<br>Primer Ordenado:<br>Segundo Ordenado:<br>Tercer Ordenado:<br>Itros de datos                                      | VERIFICADOR D<br>01/01/2024<br>1<br>1<br>1      | E MOVIMIENTOS<br>al 22/01/2024 | B DE TARJE | TAS<br>Predefinido:<br><u>Clic</u><br>Salto de hoj  | para nue                     | vo predefinido<br>presa o Sucursal? |                 | 0       | ×   | • |
| Nombre del reporte:<br>Fecha<br>Primer Ordenado:<br>Segundo Ordenado:<br>Tercer Ordenado:<br>Itros de datos<br>Empresa:                          | VERIFICADOR D<br>01/01/2024                     | E MOVIMIENTOS<br>al 22/01/2024 | B DE TARJE | TAS<br>Predefinido:<br><u>Clic</u><br>;Salto de hoj | c para nue<br>a por Emp      | vo predefinido<br>presa o Sucursal? |                 | 0       | *   |   |
| Nombre del reporte:<br>Fecha<br>Primer Ordenado:<br>Segundo Ordenado:<br>Tercer Ordenado:<br>Itros de datos<br>Empresa:<br>Sucursal:             | VERIFICADOR D<br>01/01/2024<br>1<br>1<br>1<br>1 | E MOVIMIENTOS<br>al 22/01/2024 | DE TARJE   | :TAS<br>Predefinido:<br>Clia<br>;Salto de hoj       | <br><u>a por Emp</u>         | vo predefinido<br>presa o Sucursal? |                 | 0       | *   |   |
| Nombre del reporte:<br>Fecha<br>Primer Ordenado:<br>Segundo Ordenado:<br>Tercer Ordenado:<br>Itros de datos<br>Empresa:<br>Sucursal:<br>Tarieta: | VERIFICADOR D<br>01/01/2024<br>1<br>1<br>1<br>1 | E MOVIMIENTOS<br>al 22/01/2024 | DE TARJE   | :TAS<br>Predefinido:<br>Clia<br>;Salto de hoj       | a por Emp                    | vo predefinido<br>presa o Sucursal? |                 | 0       | *   |   |

#### Seleccione Nombre y Desglose

Indique el Nombre del Reporte y el rango de Fechas para la selección de los movimientos a imprimir.

Primer Ordenado: el primer ordenamiento permite obtener un reporte ordenado por Tarjeta – Fecha – Artículo o por Artículo – Fecha. Segundo Ordenado: después por Cliente o Ninguno.

Tercer Ordenado: después por Empresa-Sucursal o ninguno.

Filtros de datos: indique uno o más criterios de selección de registros, dejar en blanco para todos.

Un ejemplo de este reporte se muestra a continuación:

| 2/02/2024 01:05:47 p m  | ESCU                                                   | ELA KEMPER UR | GATE           |          |              | Lloio: 1 do 1         |              |  |  |  |  |  |
|-------------------------|--------------------------------------------------------|---------------|----------------|----------|--------------|-----------------------|--------------|--|--|--|--|--|
| 2/2/2024 01.03.47 p. m. | VERIFICADOR DE MOVIMIENTOS DE TARJETAS DEL 23 FEB 2024 |               |                |          |              |                       |              |  |  |  |  |  |
| Articulo                | Nombre                                                 | Fecha         | <u>Cargado</u> | Abonado  | Ptos.Unit.   | Ptos.Total Referencia | <u>Folio</u> |  |  |  |  |  |
| Tarjeta: 12             | JORGE ALBERTO LOMELI VA                                | ZQUEZ         | •              | Cliente: | 6,836 Saldo: | 140.07                |              |  |  |  |  |  |
| 0101001002A             | ANGULO 1/8 X 1 LIGERO. (109)                           | 23/02/2024    | 1              | 0.00     | 103.60       | 103.60 SFTO40574      | 23           |  |  |  |  |  |
| 0101001003              | ANGULO 1/8 X 1 1/4 (3.2 X 31.7)                        | 23/02/2024    | 1              | 0.00     | 268.07       | 268.07 SFTO40575      | 24           |  |  |  |  |  |
| 0111067001              | PTR AZUL C.14 (0.0747) 1 1/2 (38.1) C-150              | 23/02/2024    | 1              | 0.00     | 146.11       | 146.11 SFTO40575      | 24           |  |  |  |  |  |
| 0111067001              | PTR AZUL C.14 (0.0747) 1 1/2 (38.1) C-150              | 23/02/2024    | 1              | 0.00     | 201.58       | 201.58 SFTO40576      | 25           |  |  |  |  |  |
| 0111067001              | PTR AZUL C.14 (0.0747) 1 1/2 (38.1) C-150              | 23/02/2024    | 1              | 0.00     | 140.07       | 140.07 SFTO40577      | 26           |  |  |  |  |  |
|                         |                                                        |               | 5              | 0.00     |              | 140 07                |              |  |  |  |  |  |